# CTJSC メール・メーリングリスト管理方法

#### 管理画面アドレス: https://mail.ctjsc.com/qmailadmin/index.cgi

| < | > | G                          | A mail.ctjsc.com                                          | 🎐 🕁 🗅      |
|---|---|----------------------------|-----------------------------------------------------------|------------|
|   |   |                            |                                                           |            |
|   |   |                            |                                                           |            |
|   |   |                            |                                                           |            |
|   |   |                            |                                                           |            |
|   |   |                            |                                                           | 17         |
|   |   | この接続                       | ではプライバシーが保護されません                                          | 6          |
|   |   | mail.ctjsc.com<br>ット カードなど | っでは、悪意のあるユーザーによって、パスワード、メ<br>ごの情報が盗まれる可能性があります。 <u>詳細</u> | ッセージ、クレジ   |
|   |   | NET::ERR_CERT              | _AUTHORITY_INVALID                                        |            |
|   |   |                            |                                                           |            |
|   |   | 詳細設定                       | セキュリティで保護                                                 | はされたページに戻る |
|   |   |                            |                                                           |            |

管理アドレスでは、上記画面 となります。 赤丸をクリックして進んでください。

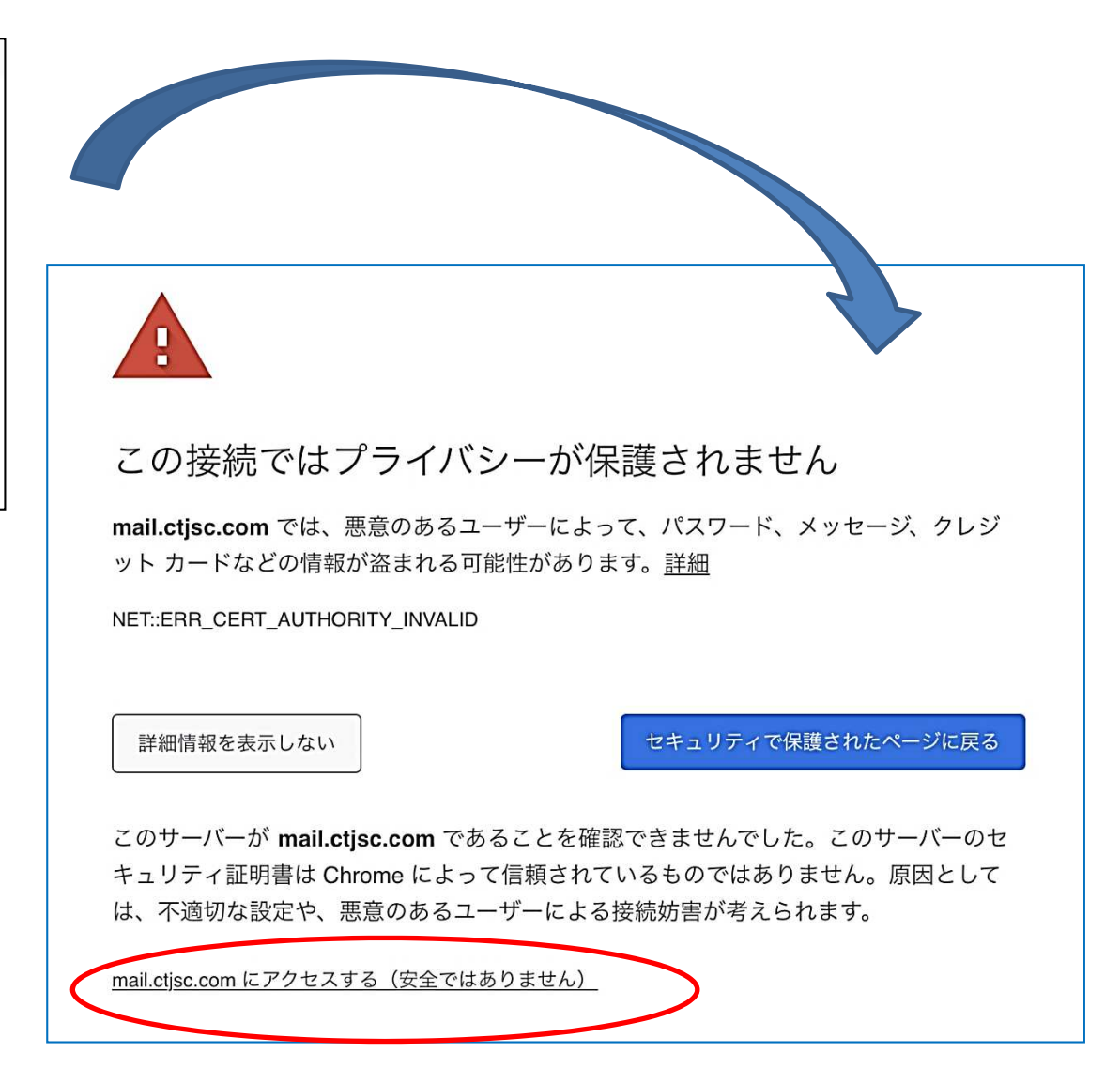

<u>mail.ctjsc.comにアクセスする(安全ではありません)</u> 次画面に展開されます!!

|                   | ユーザーアカウント       | postmaster |
|-------------------|-----------------|------------|
|                   | ドメイン名           | ctjsc.com  |
|                   | パスワード           |            |
|                   |                 | Login      |
|                   | Change Password | -13 - 5-5  |
|                   |                 |            |
| <u>qmailadmin</u> | ユーザー            | -ガイド       |
| 1.2.15            | 管理者             | ガイド        |
|                   | 11 - 12         |            |

管理画面アドレス:

<u>https://mail.ctjsc.com/qmailadmin/index.cgi</u> ユーザーアカウント:<u>ctjsc.com</u> ドメイン名:<u>ctjsc.com</u> パスワード:4XKYCzBtCQ4I

| 464748 <mark>49505</mark> 1525354<br>mail administration | main menu                                                             |
|----------------------------------------------------------|-----------------------------------------------------------------------|
|                                                          | ctjsc.com   メインメニュー   POPアカウント   転送先   自動応答先   メーリングリスト   新しいPOPアカウント |
| <u>メニュー更新</u><br>Log_Out                                 | 新しい転送先<br>新しい自動応答先<br>新しいメーリングリスト                                     |
| ク<br>19                                                  | <mark>マイックリンク</mark><br>@ctjsc.com<br>多正 削除                           |

# 1.メニューのメーリングリストを選択

## 2.下記の画面が展開

| ctjsc.com       | メーリングリスト                                                                   | [使用容量: 7/無制限]                                                |
|-----------------|----------------------------------------------------------------------------|--------------------------------------------------------------|
| 削修<br>除正 リス     | 参加 参加 参加<br>モデ モデ モ<br>レーレーレ<br>指を 者を 者の<br>タの タの タ<br>追加 削除 一覧<br>追加 削除 一 | デタイジェタイジェタイジェ<br>ースト版参スト版参スト版参<br>の加者を加者を加者を加者を<br>覧追加 削除 表示 |
| 🎁 🧭 50th_anniv  | versarywg 🔕 🔕 🧕 🧕 🤇                                                        |                                                              |
| 🎁 🧭 ct_hp       | 000000                                                                     | <b>)</b>                                                     |
| 🎁 🧭 ct_jyouhou  | 000000                                                                     | <b>)</b>                                                     |
| 🎁 🧭 ct_todouful | ken 🛛 🔕 🔕 🥥 🥥                                                              | <b>)</b>                                                     |
| 🎁 🧭 ctfellow    | 000000                                                                     | <b>,</b>                                                     |
| 🎁 🧭 ctjob_offer | 000000                                                                     | <b>,</b>                                                     |
| 🎁 🧭 icyto       | 000000                                                                     | <b>)</b>                                                     |
|                 | [新しいメーリングリスト                                                               | メインメニュー   Log Out ]                                          |

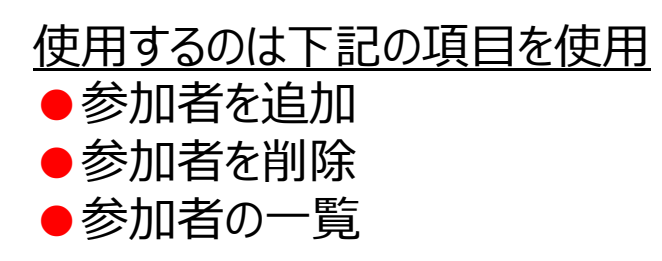

#### ●参加者を追加(1名ずつ追加)

| 参加       | 加者をメーリングリストに追加                                      |
|----------|-----------------------------------------------------|
| 参加者をメーリン | グリストに追加 ct_jyouhou@ctjsc.com                        |
| メールアドレス: |                                                     |
| 追加       |                                                     |
|          | [ <u>メーリングリスト</u>   <u>メインメニュー</u>   <u>Log Out</u> |

# <u>メーリングリスト</u>で前の管理画面に戻る

## 情報委員会の追加アドレス

青木 裕志 y.aoki@juntendo-nerima.jp (順天堂大学医学部附属練馬病院 病理診断科) 草苅 宏有 masao@marianna-u.ac.jp (聖マリアンナ医科大学横浜市西部病院 病理診断科) 丸田 淳子 junko@noguchi-med.or.jp ((医)野口記念野口病院 研究検査科病理) 羽原 利幸 habara-toshiyuki@kouritu-cch.jp (公立学校共済組合中国中央病院 臨床検査科)

### ●参加者を削除 (1名ずつ追加)

| メーリングリン            | ストから参加者のアドレスが削除されました                                  |
|--------------------|-------------------------------------------------------|
| メーリングリストから         | 参加者のアドレスが削除されました                                      |
| ct_jyouhou@ctjsc.o | com?                                                  |
| メールアドレス:           |                                                       |
| 削除                 |                                                       |
|                    | [ <u>メーリングリスト</u>   <u>メインメニュー</u>   <u>Log Out</u> ] |

小川アドレス(kanaria.papa@gmail.com)を

練習に削除して、再度登録し、確認してください。

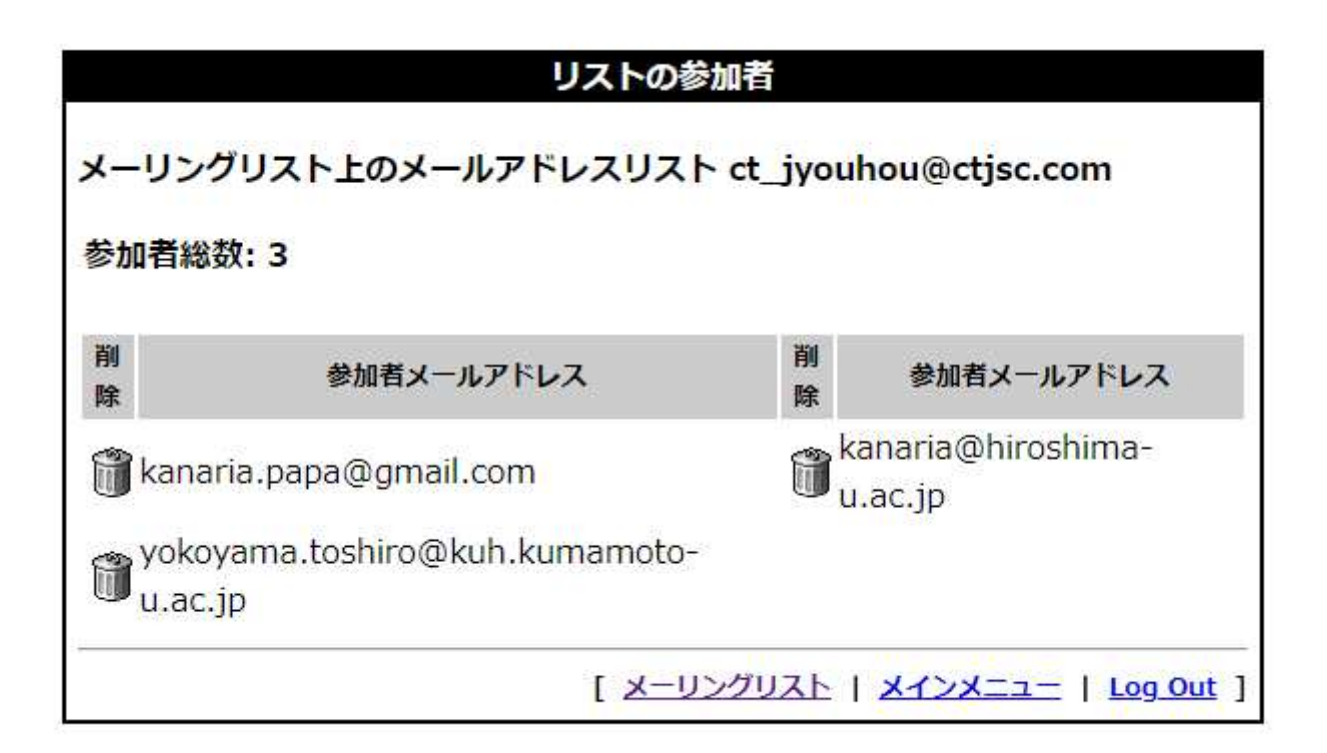

登録者が一覧で確認できます。 ゴミ箱をクリックすると削除もできます。